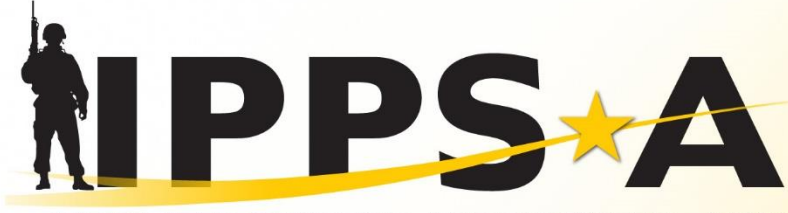

INTEGRATED PERSONNEL AND PAY SYSTEM - ARMY

☆ U.S. ARMY

# Army Organization Server (AOS) How to Export AOS UICs and Billets

https://aos.fms.army.mil

As of: 05MAR2024

One Soldier ★ One Record ★ One Army

## **AOS Overview**

2

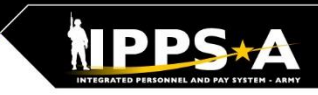

# AOS is the Army's authoritative force structure database. Accessible via account and CAC at https://aos.fms.army.mil/

| Home Org Viewer ▼ Messaging ▼ Resources ▼ My Account ▼ O                                                                                                    | rg Management ▼ Admin ▼                |                                                                                             |                        | 47              |  |  |
|----------------------------------------------------------------------------------------------------|----------------------------------------|---------------------------------------------------------------------------------------------|------------------------|-----------------|--|--|
| Org Hierarchy Viewer - AOS DI                                                                                                    | JOH                                    | I.S.DONELSON Force Model IPPSA                                                              | · · ·                  | Logout          |  |  |
| Search Criteria :: FMID/UIC: WARCFF   Date Of Interest : 9/9/2021   Tree Type: C<br>Include Templets : true   Source System : AOS DI                                                                                                    | 2   Right Top Details: Org Information | Right Bottom Details: Type Details                                                          |                        |                 |  |  |
| 🔺 🚳 📕 Department of the Army - WDARFF 🔷 🗖                                                                                                    |                                        |                                                                                             |                        |                 |  |  |
| Headquarters Department of the Army - W0ZUFF                                                                                                    | Organization Information               | Organization Information - General Location Patch Symbol                                    |                        |                 |  |  |
| Image: Boundary of the Army Controlled Activities                                                                                                    |                                        |                                                                                             |                        |                 |  |  |
| 🖌 🕘 🔚 US Army Commands - WARCFF                                                                                                    | GFM Discrete Long Name:                | GFM Discrete Long Name: US Army Commands Start Date:<br>GFM Short Name: Army_Cmds End Date: |                        |                 |  |  |
| A United States Army Central - WATGFF                                                                                                    | GFM Short Name:                        |                                                                                             |                        |                 |  |  |
| United States Army Corps of Engineers - W0JVFF                                                                                                    | UIC Organization Long Name:            |                                                                                             | Obj Item ID:           | 720607723137503 |  |  |
| 🔺 🍈 트 United States Army Criminal Investigation Command - W3KPF                                                                                                    | Name:                                  |                                                                                             | oic.                   | WARGEF          |  |  |
| 🕨 🍈 📜 Headquarters - W3KPAA                                                                                                    | RSC:                                   |                                                                                             |                        |                 |  |  |
| 4 🍈 📕 3rd Military Police Group - WCTUFF                                                                                                    | PRN:<br>OF Is Led By:                  | COMMANDING GENERAL                                                                          |                        |                 |  |  |
| Headquarters and Headquarters Detachment - WCTUAA                                                                                                    | Unofficial Abbreviation:               | Army Commands                                                                               |                        |                 |  |  |
| 🕨 🍓 🧏 3rd Criminal Investigation Command - W3LDAA                                                                                                    |                                        |                                                                                             |                        |                 |  |  |
| 🕨 🍓 驖 Headquarters and Headquarters Detachment 5th Military                                                                                                    | 4                                      |                                                                                             |                        |                 |  |  |
| 🔺 🍓 🧕 Headquarters and Headquarters Detachment 10th Militar                                                                                                    |                                        |                                                                                             |                        |                 |  |  |
| A description of the second second | Tune Information Conoral               |                                                                                             |                        |                 |  |  |
| 🔺 🍓 🛼 DET 1, Headquarters and Headquarters Detachment                                                                                                    | Type information - General             | Equipment                                                                                   |                        |                 |  |  |
| 4 🍓 🚨 [C2DEF] Command Section (WCVXA1)                                                                                                    | Obi Type ID:                           | 72060772313750345                                                                           | Start Date:            | 01/01/1990      |  |  |
| 🎯 🖍 Executive Officer (XO)                                                                                                    | Name:                                  | US Land Commands                                                                            | End Date:              | 12/01/2999      |  |  |
| 🔺 🏟 🚨 [C2DEF] Detachment Headquarters (WCVXA1)                                                                                                    | Short Name:                            | Land-Cmds                                                                                   | OrgT Cat               | GVTORG          |  |  |
| 🌐 媠 Supply Non-commissioned Officer (NCO)                                                                                                    | OrgST Cat Code:                        | MILORG                                                                                      | OrgST GFM              |                 |  |  |
| 4 🤹 🤮 🗸 [C2DEF] S1 Section (WCVXA1)                                                                                                    |                                        |                                                                                             | Cat Code:              |                 |  |  |
| 🏟 💃 Human Resources Sergeant                                                                                                    | Mil Cat Code:                          | EXCMIL                                                                                      | Mil GFM Cat            | NOS             |  |  |
| 4 🚳 🔜 [C2DEF] S6 Section (WCVXA1)                                                                                                    | Mil Service Code:                      | ARMY                                                                                        | Mil GFM                | WSOC            |  |  |
| 🌐 媠 Signal Information Services (IS) Specialist                                                                                                    |                                        | 1000                                                                                        | Compo:                 | 50005           |  |  |
| G2DEF] Standard Excess     Standard Excess     Standard Ex      | EMOT Cat Code:                         | MILSVC                                                                                      | EMOT GFM<br>Size Code: | FORCE           |  |  |
| (2) IC2DEF] Standard Excess                                                                                                    |                                        |                                                                                             |                        |                 |  |  |

- System owner is G3/5/7, declared the authoritative data source for force structure
- Conforms to the DoD common data standard for force structure aka GFM-DI compliant
- Provides authoritative force structure data to IPPS-A
- Enables data exchange across programming, planning, execution, and reporting systems
- Enables the linkage of personnel and equipment to force structure in a visible, transferable, auditable, and trusted manner

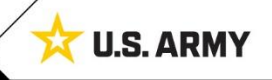

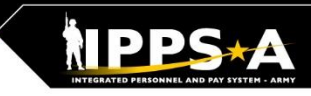

# Export AOS Billets (1 of 3)

Use the Org Hierarchy Viewer to view unit force structure. Be sure to select the C2 tree if you need to view templets and their alignments.

| Home                         | e Org Viewer V Messaging Resources My Account Org Management Admin Admin                                                       |                                                                                                 |  |  |  |  |  |  |  |  |  |
|------------------------------|----------------------------------------------------------------------------------------------------|-------------------------------------------------------------------------------------------------|--|--|--|--|--|--|--|--|--|
| Org H                        | Org Hierarchy Viewer                                                                                                    | Force Model IPPSA                                                                               |  |  |  |  |  |  |  |  |  |
|                              | Org Parent Hierarchy                                                                                                    |                                                                                                 |  |  |  |  |  |  |  |  |  |
| Search                       | Search Time Slice Comparison                                                                                                   |                                                                                                 |  |  |  |  |  |  |  |  |  |
| Favor                        | avori Data Mart Query                                                                                                    |                                                                                                 |  |  |  |  |  |  |  |  |  |
| 🥚 Pe                         | Per View OE History                                                                                                    | H New                                                                                           |  |  |  |  |  |  |  |  |  |
| FMID/<br>WAF<br>Sourc<br>AOS | ID/UIC<br>ARCFF Q Date Of Interest @ Tree Type Right Top I<br>9/9/2021 (C2 V) Org Inform<br>arce System @<br>DS DI V<br>Search | Details     Right Bottom Details     Include Templets       nation     ▼     Type Details     ✓ |  |  |  |  |  |  |  |  |  |

### Tree Types

3

- Administrator (Admin) default tree depicts MTOE and TDA document force structure (built and managed by USAFMSA and G3/5/7).
- Actual tree is the admin tree plus the nodes built for non-documented, DRSS-A registered UIC's and templets.
- The C2 (DIRCON) tree shows command relationships for CO/BN/BDE and Templets (recommended)

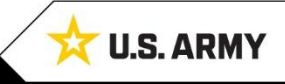

# Export AOS Billets (2 of 3)

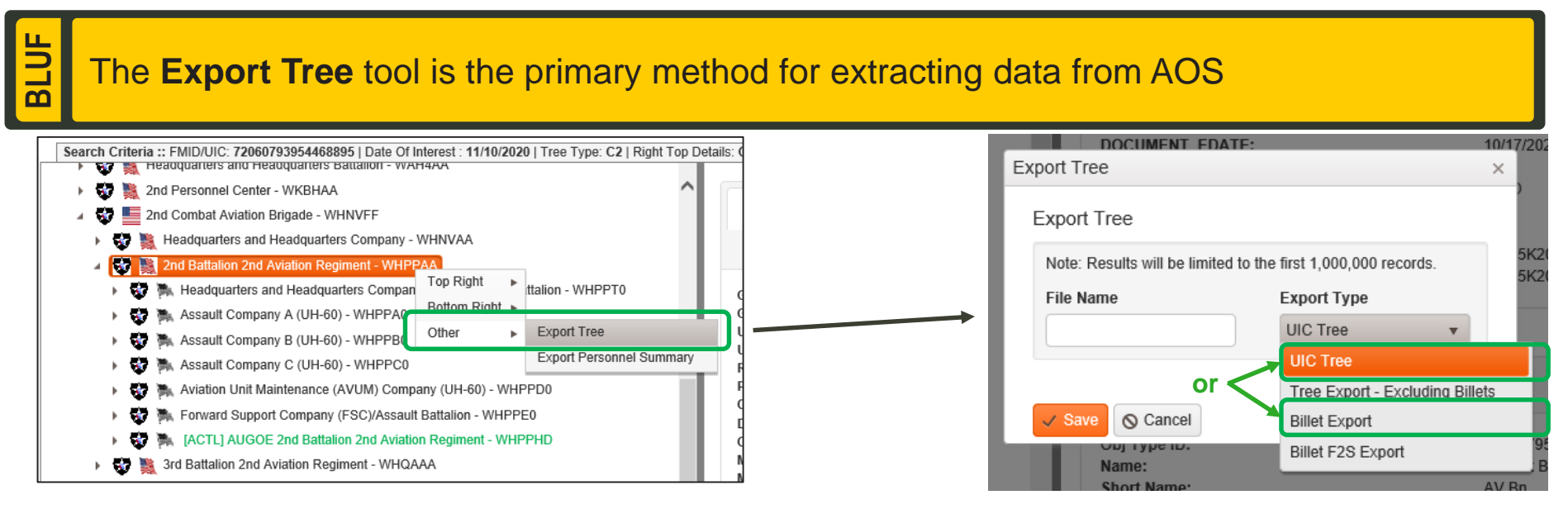

### **Export Types**

- UIC Tree Includes only organizational elements (OEs) with UIC values.
- Tree Export Excluding Billets Includes all OEs except billets.
- Billet Export Includes only billets and billet details (i.e. Grade, POSCO, etc.) and associates billets with parent UICs. (Recommended)
- Billet F2S Export Similar to billet export with a smaller subset of columns (not very useful).

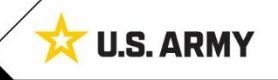

# Export AOS Billets (3 of 3)

m

5

File naming conventions should use the following format: [UIC] + [Unit Name] + [Date of Interest] + [Tree Type]

### Naming Convention and Export Status

- Be sure to give the File Name enough details to identify the correct export in the My Files tool.
  - Best Practice: [UIC] + [Unit Name] + [Date of Interest] + [Tree Type]
- When the export is complete, you will see a blue alert message. Download the file from the My Files tool.
- Note Avoid using the "Export Personnel Summary" tool found in the same drop down menu. This tool can display incorrect job titles. This issue can also affect the Personnel Summary tab in search results.

| File Name  |                             |       |
|------------|-----------------------------|-------|
| WHPPAA 2-2 | AVN Billet Exp 11-10-2020 C | 2.zip |

① 11/10/2020 09:32 × Export Tree file is ready! -- kyle.r.luoma

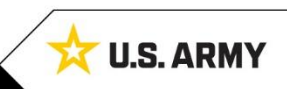

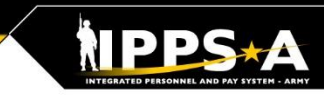

## "My Account" Menu – Process Monitor

| UNCLASSIFIED // FOUO                                                                                                    |                    |              |              |                          |                     |                         |                     |                                            |                |                 |   | D // FOUO     |
|----------------------------------------------------------------------------------------------------|--------------------|--------------|--------------|--------------------------|---------------------|-------------------------|---------------------|--------------------------------------------|----------------|-----------------|---|---------------|
| Home                                                                                                    | Org View           | er 🔻 🛛       | Messaging    | <ul> <li>Reso</li> </ul> | ources 🔻            | My Account 🔻            | Org M               | anagement 🔻                                | DATE 🔻         | Admin 🔻         |   |               |
| Org Hi                                                                                                    | erarchy            | Viewer       | - AOS D      |                          | 1                   | Preferences<br>My Files |                     |                                            |                |                 |   |               |
| Search Criteria :: FMID/UIC: 72060793954468895   Date O My Process Monitor ee Type: C2   Right Top Details: Org Information   Right Bottom Details: Type I |                    |              |              |                          |                     |                         |                     |                                            |                |                 |   |               |
| My Process Monitor - AOS DI Force Model Responsibilities - Compo1 V luce Logout                                                                            |                    |              |              |                          |                     |                         |                     |                                            |                |                 |   |               |
| ♂ Refresh × C                                                                                                    | lear Filters 🔄 Exp | ort          |              |                          |                     |                         |                     |                                            |                |                 |   |               |
| Action                                                                                                    | Job ID 🗸 🗸         | Login ID 🔗 🗸 | Job Type 🗸 🗸 | Status Code V            | Schedule Date V     | Start Date ~            | End Date            | ✓ Job Title                                | ~              | Job Description | ~ | Error Message |
| Rerun Job                                                                                                    | 105154             |              | 154          | RUNNING                  | 11/10/2020 09:31:53 | 11/10/2020 09:31:55     |                     | Export Tree Job                            |                |                 |   |               |
| Rerun Job                                                                                                    | 105091             |              | 139          | COMPLETE                 | 11/09/2020 17:11:25 | 11/09/2020 17:11:27     | 11/09/2020 17:11:58 | AUH Data validation and<br>WorkAreaID=1202 | d Approval for |                 |   |               |
| Rerun Job                                                                                                    | 105076             |              | 139          | COMPLETE                 | 11/09/2020 16:08:05 | 11/09/2020 16:08:09     | 11/09/2020 16:09:27 | AUH Data validation and<br>WorkAreaID=1202 | d Approval for |                 |   |               |

The **Process Monitor** tool provides a status of existing and completed processes including

### **Process Monitor**

- Use the process monitor to check the status of larger tree export requests (i.e. top of a command tree billet export).
- If you encounter an error with a process, use the Job ID to communicate the error to the AOS support desk.

## "My Account" Menu – My Files

| BLUF                                                                                                    | The <b>My</b><br>Viewer                                 | <b>Iy Files</b> tool is the location where users download reports generated from the Tree<br>or tool in either the Org Hierarchy Viewer or the Org Editor. |                            |       |              |               |        |                     |              |  |                           |
|----------------------------------------------------------------------------------------------------|---------------------------------------------------------|----------------------------------------------------------------------------------------------------|----------------------------|-------|--------------|---------------|--------|---------------------|--------------|--|---------------------------|
| UNCLASSIFIED // FOUO                                                                                                    |                                                         |                                                                                                    |                            |       |              |               |        |                     |              |  |                           |
| Home Org Viewer • Messaging • Resources •                                                                                                    |                                                         |                                                                                                    |                            |       | My Account 🔻 | Org Manage    | ment 🔻 | DATE <b>v</b> Admin |              |  |                           |
| Org Hierarchy Viewer - AOS DI       Preferences         My Files       My Files         Search Criteria :: FMID/UIC: 72060793954468895   Date O       My Process Monitor         My Process Monitor       ee Type: C2   Right Top Details: Org Information   Right Bottom Details: Type |                                                         |                                                                                                    |                            |       |              |               |        |                     |              |  | om Details: <b>Type I</b> |
| E                                                                                                    | avoritoe                                                |                                                                                                    |                            |       |              |               |        |                     |              |  |                           |
| Refresh X Clear Fillers                                                                                                    |                                                         |                                                                                                    |                            |       |              |               |        |                     | Date Created |  |                           |
|                                                                                                    | X Delete     WHPPAA 2-2 AVN Bilet Exp 11-10-2020 C2.zip |                                                                                                    |                            |       | Billet E     | Billet Export |        |                     |              |  | 11/10/2020 09:32:39       |
|                                                                                                    | × Delete                                                | XVIII ABN UIC TREE zip                                                                                                    |                            |       |              | UIC Tree      |        |                     |              |  | 11/04/2020 10:18:14       |
|                                                                                                    | × Delete                                                | WARCF5 C2 BILLET EXPORT 10-30-2020.zip                                                                                                    |                            |       |              | Billet Export |        |                     | 1            |  | 10/31/2020 06:52:20       |
|                                                                                                    | × Delete                                                | WARCF1 C2 BILLET EXPORT 10-30-2020.zip                                                                                                    |                            |       |              | Billet Export |        |                     | 1            |  | 10/31/2020 06:51:39       |
|                                                                                                    | × Delete                                                | WARCF4 C                                                                                                    | 2 BILLET EXPORT 10-30-2020 | ).zip | Billet E     | Billet Export |        |                     | 10/30/2020   |  |                           |
|                                                                                                    |                                                         |                                                                                                    |                            |       |              |               |        |                     |              |  |                           |

#### **My Files**

7

- User files remain available indefinitely unless the user selects the [ x Delete ] action for a specific report.
- All columns are filterable, sortable and searchable. The default sort is by Date Created, descending.
- Clicking on the blue hyperlinked file name downloads a .zip file containing an excel file with the requested report.

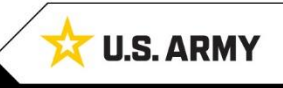

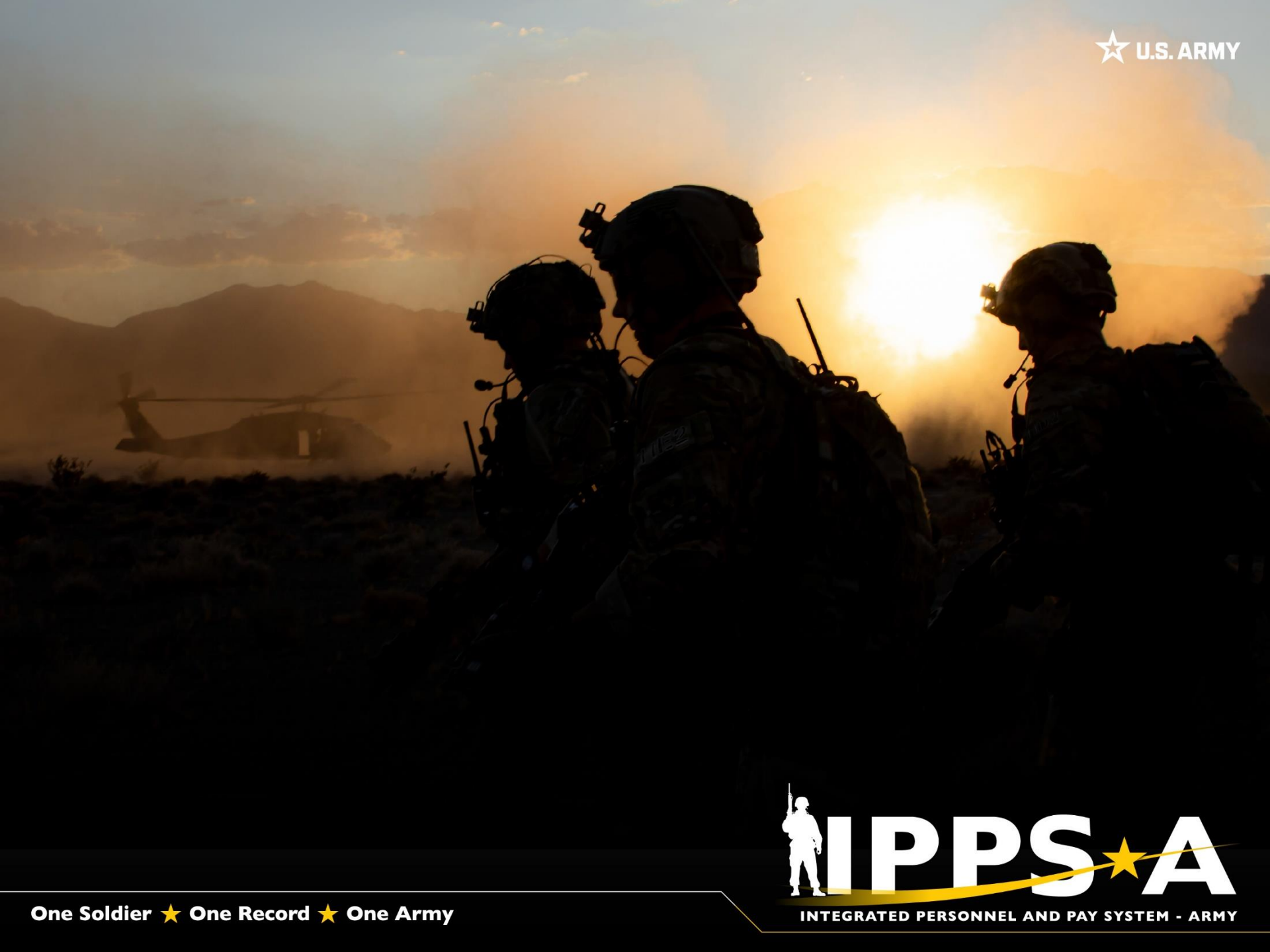